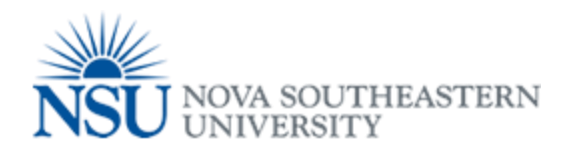

## MyNSUPrint Mobility Print for Chrome OS

Important: Make sure you are connected to 1NSU (Wi-Fi)

- 1. Install the <u>Mobility Print Chrome app</u>.
- 2. Open the page to print.
- 3. If printing is available, right-click; then select **Print**.
- 4. Click **Change** to choose a printer.
- Select a printer from the list.
  Make sure you select a Mobility Print printer as identified by the PaperCut icon
- 6. When prompted enter your PaperCut Username and Password.

If you select the **Remember me** checkbox, your device will remember your login details for that printer for one week.

|              | General Printer Queues                      |
|--------------|---------------------------------------------|
|              | Davie_Campus_Black_and_White_Printing,      |
| Davie        | Davie_Campus_Color_Printing                 |
|              | Fort_Myers_Campus_Black_White_Printing,     |
| Fort Myers   | Fort_Myers_Campus_Color_Printing            |
|              | Jacksonville_Black_and_White_Printing,      |
| Jacksonville | Jacksonville_Color_Printing                 |
|              | Kendall_Black_and_White_Printing,           |
| Kendall      | Kendall_Color_Printing                      |
|              | Orlando_Black_and_White_Printing,           |
| Orlando      | Orlando_Color_Printing                      |
|              | Palm_Beach_Campus_Black_and_White_Printing, |
| Palm Beach   | Palm_Beach_Campus_Color_Printing            |
|              | Tampa_Black_and_White_Printing,             |
| Tampa        | Tampa_Color_Printing                        |
|              | Puerto_Rico_Black_and_White_Printing,       |
| Puerto Rico  | Puerto_Rico_Color_Printing                  |